## **FollowMyHealth Patient Portal:** Requesting Appointments from Android

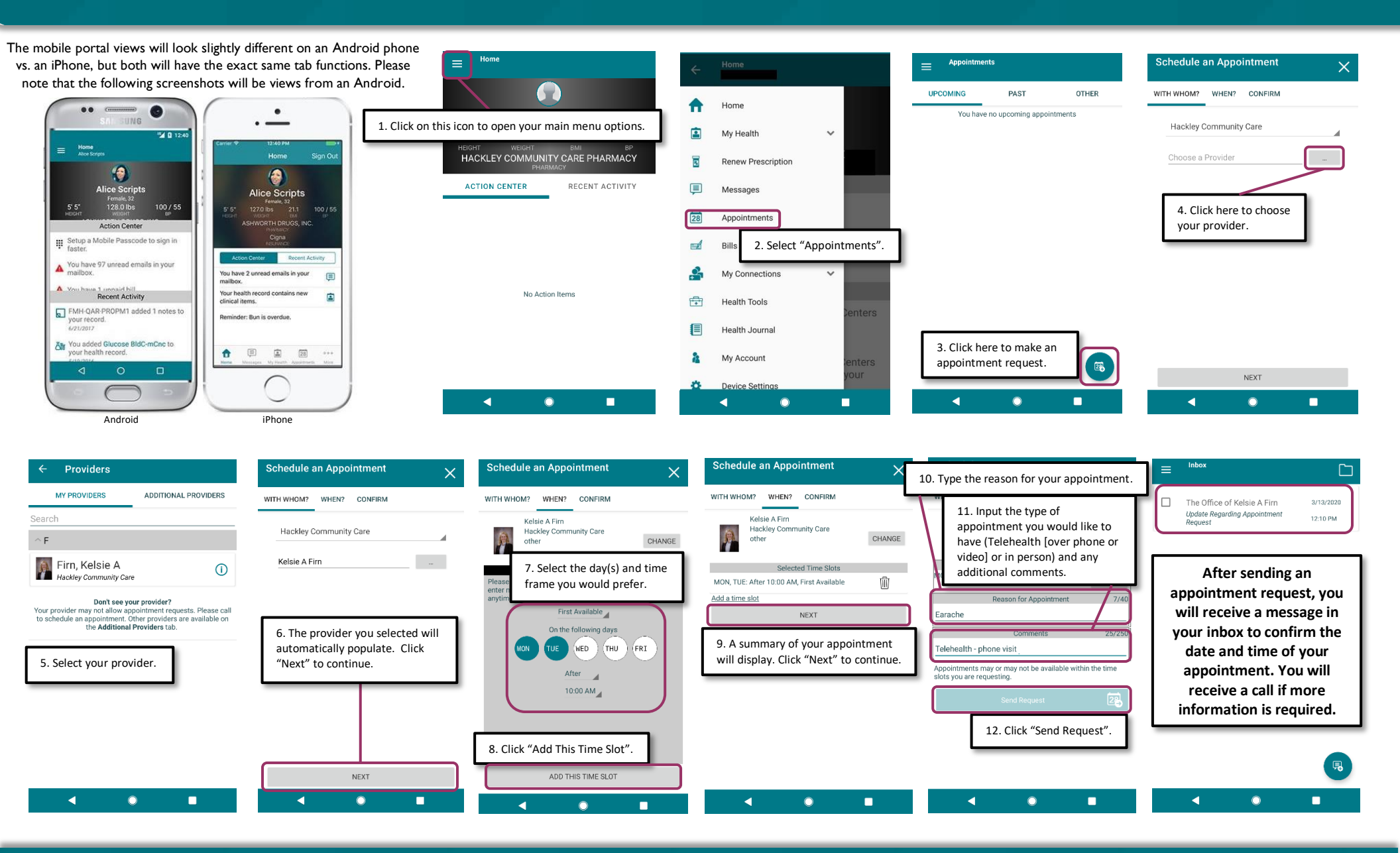